## 使用 WinCC 实现远程网络 IO 控制

作者:上海卓岚信息科技有限公司

日期: 2014/8/31

上海卓岚网络远程 IO 控制器 ZLAN6042 是一个通过以太网进行远程输入(DI)、输出(DO) 控制和模拟量输入(AI) 采集的控制器。

其中 DI 可以也可以是一个干节点(开关量)或者湿节点(电压量)。DO 是一个继电器 通断量,提供 5A@AC250V/DC30V 的驱动能力。AI 模拟量可以是电压,比如 0~5V、0~10V 等,也可以是电流比如 4~20mA,也可以是电阻性的传感器,比如温度传感器等。

ZLAN6042 包含有 4 个 DI、4 个 DO 和 2 个 AI。

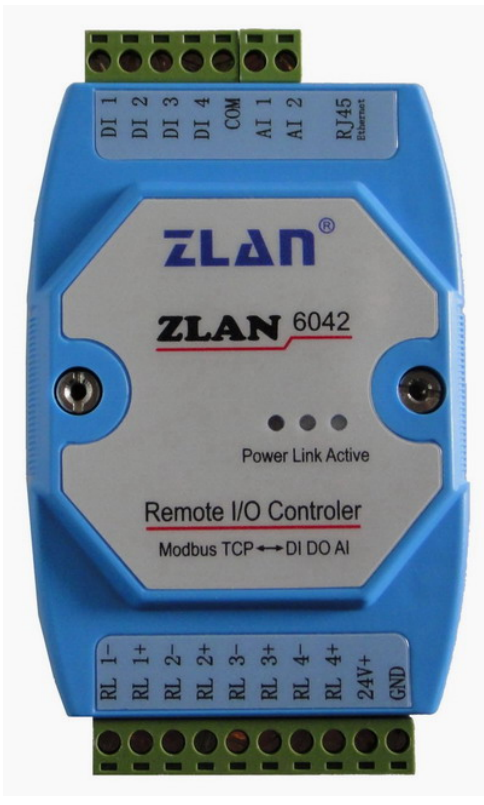

本文主要介绍使用西门子的 WinCC 软件来进行 ZLAN6042 的集成化的控制的步骤和方法。 WinCC 的使用基本上包含两个大的步骤:一、设置变量的属性,比如设置 DI 和 DO 变量, 设置他们的 IP 地址和寄存器地址等。二、设计图形界面,然后将界面元素和设置好的变量 关联起来。接下来就按照步骤进行解说:

首先使用 ZLVircom 配置工具,将 ZLAN6042 配置为 "Modbus TCP 转 RTU"转化协议模式。这样就可以使用标准的 Modbus TCP 对 ZLAN6042 进行控制。

| 设备信息                | 网络设置——  |                     | 高级选项     |               |       |
|---------------------|---------|---------------------|----------|---------------|-------|
| 虚拟串口 不使用 🗾          | IP模式    | 静态                  | DNS服务器IP | 8.8.4         | . 4   |
| 设备型号 ZLSN2040/2     | IP地址    | 192 . 168 . 1 . 200 | 目的模式     | 动态            |       |
| 设备名称 ZLDEV0001      | 端口      | 502                 | 转化协议     | Modbus_TCP 协议 | -     |
| 设备ID 32F6512A       | 工作模式    | TCP 服务器 ▼           | 保活定时时间   | 60            | (秒)   |
| <b>固件版本 №1.556</b>  | 子网掩码    | 255 . 255 . 255 . 0 | 断线重连时间   | 12            | (秒)   |
| 该设备支持功能             | 网关      | 192 . 168 . 1 . 1   | 网页访问端口   | 80            |       |
| ┏ 网页下载              | 目的IP或域名 | 192.168.1.3 本地IP    | 所在组播地址   | 230 . 90 . 76 | . 1   |
| ▼ 域名系统              | 目的端口    | 4196                | IO端口配置0x | 00            |       |
| <b>厂</b> REAL_COM协议 |         | • 527 45030         | 无数据重启    | <b>—</b>      | _     |
| ₩ Modbus TCP转RTU    | 波特率     | 115200              | 定时发送参数   | 「 毎隔 5        | (分钟   |
| ■ 串口修改参数            | 数据位     | 8                   |          | 更多高级选项        |       |
| ▶ 自动获取IP            | 校验位     | 无                   | └ 一      |               |       |
| ┏ 存储扩展EX功能          | 停止位     | 1                   | 数据包长度    | 1300          | (字节)  |
| ▼ 多TCP连接            | 流控      | 无                   | 数据包间隔(胡  | 也小越好) 3       | ( 毫秒) |

2. 运行 wincc 程序

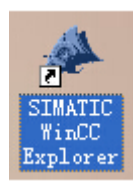

## 3. 使用项目管理器创建一个单用户项目

| E 📑 ZLAN                                                                                                    | 名称 | 类型                                                                                   | 愛愛                       |
|----------------------------------------------------------------------------------------------------|----|--------------------------------------------------------------------------------------|--------------------------|
| <ul> <li>□ TLAN</li> <li>□ 计算机</li> <li>□ 计算机</li> <li>□ 计算机</li> <li>□ 计算机</li> <li>□ 计算机</li> <li>□ 计算机</li> <li>□ 计算机</li> <li>□ 结构变量</li> <li>△ 指称变量</li> <li>□ 结构变量</li> <li>△ 指警记录</li> <li>□ 近梁</li> <li>□ 二二</li> <li>□ 二二</li> <li>□ 二</li> <li>□ 二</li></ul> | 名称 | 奏型<br>「InCC 项目管理器<br>創建新项目<br>副 ③ 単用户项目<br>副 ③ 単用户项目<br>副 ③ 第戸和项目<br>通 ○ 第戸和项目<br>確定 | ●数<br>没有对象存在<br>でで<br>取消 |

4. 设置新项目名称和文件夹

| 项目名称(E):<br>ZLAN<br>新建子文件夹(E):<br>ZLAN | 項目路径<br>e:\<br>文件夹 (L)<br>[360Downloads]<br>[360PhoneInfo]<br>[AltiumDesigner10docume<br>[datasheet]<br>[Manuals]<br>[TDDOWNLOAD]<br>[ZLAN] |          | 创建(E)<br>取消(C)<br>帮助(U) |
|----------------------------------------|----------------------------------------------------------------------------------------------------|----------|-------------------------|
| 新的 WinCC 項目。                           | 郭动器 (V):                                                                                                    | <b>2</b> |                         |
|                                        | E E                                                                                                    | ~        |                         |

5. 右键单击变量管理,添加新的驱动程序。

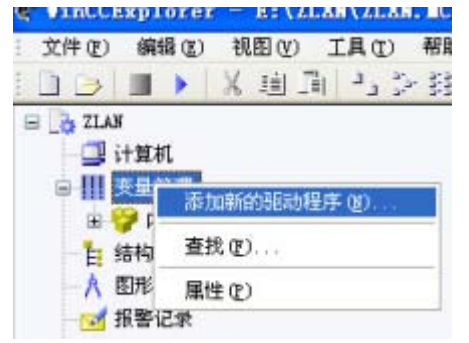

6. 在 wincc 的 bin 文件夹下找到 Modbus TCPIP.chn 文件,点击确定。此后将增加 Modbus TCPIP 这个变量单元。

| 添加新的驱动和                            | ¥序                                                                                                    |                                                                                                    |          |                                                                          |                                                                              | ? 🔀                                                                            |
|------------------------------------|----------------------------------------------------------------------------------------------------|----------------------------------------------------------------------------------------------------|----------|--------------------------------------------------------------------------|------------------------------------------------------------------------------|--------------------------------------------------------------------------------|
| 查找范围(I):                           | 🔁 bin                                                                                                    |                                                                                                    | ~        | 00                                                                       | 🕑 🖽                                                                          | ]-                                                                             |
| Becent<br>反正<br>桌面<br>我的文档<br>我的电脑 | en<br>faceplatede<br>internal<br>PCSTBASISFA<br>PCSTBACEPLA<br>SFC-Visuali<br>zh-CHS<br>Allen Bradl<br>Wodbus TCPI<br>OPC. chn<br>Profibus DF<br>Profibus FW<br>SIMATIC 505<br>SIMATIC 55 | esigner<br>CEFLATES<br>ITES<br>ration<br>.ey - Ethernet IP. chn<br>P. chn<br>S. chn<br>S. chn<br>S. chn<br>S. chn<br>Ethernet Layer 4. CHN<br>Profibus FDL, chn |          | SIMATIC<br>SIMATIC<br>SIMATIC<br>SIMATIC<br>SIMATIC<br>Systen<br>Windows | SS Prog<br>SS Seri<br>S7 Prot<br>TI Ethe<br>TI Seri<br>Info. chn<br>dde. chn | rammers Port AS<br>al 3964R.CMN<br>ocol Suite.chn<br>rnet Layer 4.CP<br>al.CHN |
| 网上邻居                               | <                                                                                                    | (JII)                                                                                                    | 1        |                                                                          |                                                                              | >                                                                              |
|                                    | 文件名(8):                                                                                                    | Modbus TCPIP. chn                                                                                                    |          |                                                                          | ~                                                                            | 打开@                                                                            |
|                                    | 文件类型(1):                                                                                                    | WinCC 通讯驱动程序                                                                                                    | (*. chn) |                                                                          | ~                                                                            | 取消                                                                             |

点击 Modbus TCP/IP 单元 1#这个变量。然后设置连接属性。在服务器列表中选择一个服务器。

| 名称        | SLAN                                                                                                    | 属性 (0)       |
|-----------|----------------------------------------------------------------------------------------------------|--------------|
| 单位:       | Nodbus TCT/IP 单元 #1 🔷                                                                                                    |              |
| 服务器       | 则表                                                                                                    |              |
| YAOZHE    | NIIN                                                                                                    |              |
|           |                                                                                                    |              |
|           |                                                                                                    |              |
|           |                                                                                                    |              |
|           |                                                                                                    | 2h           |
|           |                                                                                                    | 19           |
|           |                                                                                                    |              |
| 连接交       | 3.称里不能包含任何本国考用字辩或? / 99%                                                                                                    | <b>*</b> 確宇符 |
| 100.000-0 | sublement and can be a second state of the second state of the second second se | 1.46.4.14    |

8. 设置服务器的 IP 地址为 192.168.1.200,端口就是 502,这个就是 ZLAN6042 的默认的 IP 地址。

| 😑 🎲 ZLAN                | 名称     | 参数                                                      |
|-------------------------|--------|---------------------------------------------------------|
| 🛄 计算机                   | 💕 ZLAN | IP-Address=192.168.1.200; IP-Port=502; CPU=0; DA=1; Est |
| ● ₩ 夾量管理                |        |                                                         |
| 田 💝 内部变量                |        |                                                         |
| B MODBUS TCPIP          |        |                                                         |
| 圖 ↓ Hodbus ICP/IP 单元 #1 |        |                                                         |
| 🗄 📂 ZLAN                |        |                                                         |

9. 右键单击 ZLAN, 然后选择新建变量。

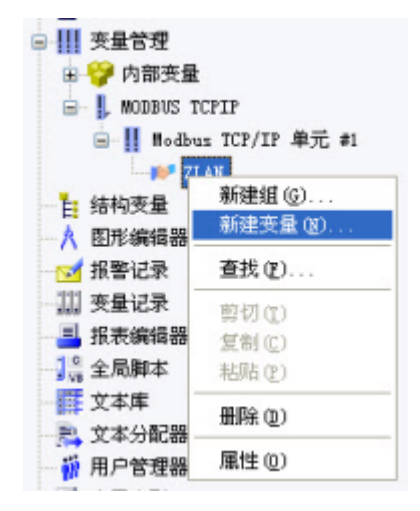

10. 由于 DI 和 DO 是二进制的属性,这里选择二进制变量。

|       | 限制/报告      |                    |  |  |
|-------|------------|--------------------|--|--|
| 支量    | 属性         |                    |  |  |
| 名称 图: |            | NewTag             |  |  |
| 数     | (据类型(I):   | 二进制变量              |  |  |
| ¥     | 度          | 1                  |  |  |
| Ħ     | (山):       | 选择(5)              |  |  |
| 谓     | ]整格式 (E):  | ×                  |  |  |
| 过程    | 生标定<br>值范围 | 变量值范围              |  |  |
| 值:    |            | 值2                 |  |  |
|       | 态对话框中使用    | ]支量时,请确保变量名不以数字开头。 |  |  |
| 在动    |            |                    |  |  |

11. 进一步选择区域为线圈的读写,线圈地址地址为 00001,这是第一个 DI 的地址。

| お振典型 (T  | 9:    | 一进制本导       |   |
|----------|-------|-------------|---|
| lodbus T | CP/IP | <b>变量属性</b> |   |
| 区域       | 0x#   | 找圈 / %M     | · |
| Ох       | 000   | 01          | _ |
|          |       |             |   |

12. 最后设置的属性如下,然后点击确定。

| 10.000                                                                                                    | [PRODUCTION     |       |                          |  |
|----------------------------------------------------------------------------------------------------|-----------------|-------|--------------------------|--|
| 变量                                                                                                    | /雇性             | 12.0  |                          |  |
| 名称 (II):                                                                                                    |                 | DI1   |                          |  |
| 数                                                                                                    | 据类型(I):         | 二进制变  | 量 🖌 🖌                    |  |
| ĸ                                                                                                    | 度:              | 1     |                          |  |
| 地                                                                                                    | (山):            | 0m1.1 | 选择(S)                    |  |
| 调                                                                                                    | 整格式(E):         | 1     | v                        |  |
| 1.0                                                                                                    | 道日訪田内東          | (1)   | ()计算机末地更新定)              |  |
|                                                                                                    | CELL IL MILLESS | suen. | a contraction at         |  |
| [法]                                                                                                    | 量同步             |       |                          |  |
|                                                                                                    |                 |       |                          |  |
| ]线                                                                                                    | 生标定             |       |                          |  |
| 。<br>繊維<br>过程                                                                                                    | 生标定<br>值范围      |       |                          |  |
| 」続け<br>过程<br>(面)                                                                                                    | 生标定<br>值范围      |       | 安量值范围<br>值1              |  |
| <ul> <li>3     <li>3     <li>3     <li>4     <li>4     <li>4     <li>4     <li>4     <li>4     <li>4     <li>4     <li>4     <li>4     <li>4     <li>4     <li>4     <li>4     <li>4     <li>4     <li>4     <li>4     </li> <li>4     </li> <li>4     </li> <li>4     </li> <li>4     </li> <li>4     </li> <li>4     </li> <li>4     </li> <li>4     </li> <li>4      </li> <li>4      </li> <li>4     </li> <li>4      </li> <li>4      </li> </li> <li< td=""><td>生标定<br/>值范围</td><td></td><td><b>安量值范围</b><br/>值I<br/>值2</td></li<></li></li></li></li></li></li></li></li></li></li></li></li></li></li></li></li></li></li></li></ul> | 生标定<br>值范围      |       | <b>安量值范围</b><br>值I<br>值2 |  |
| ] 线机<br>过程<br>值1<br>佰2                                                                                                    | 生标定<br>值范围      |       |                          |  |
| ] 総代<br>过程<br>値1<br>値2                                                                                                    | 生标定<br>值范围<br>  |       | <b>安量値范围</b><br>値1<br>値2 |  |
| ] 线性<br>过程<br>值1                                                                                                    | 生标定<br>值范围      |       | <b>安量値范围</b><br>値I<br>値2 |  |

13. 用同样的方法设置一个 DO 的变量。由于 DO 和上一个 DI 基本一样,只不过地址从 00001 改为 000017,这里做如下的修改:

| 名称(图):           | DO1         |          |              |     |
|------------------|-------------|----------|--------------|-----|
| 数据类型(I):         | 一讲制变量       | ł        |              | Y   |
| 长度 <b>I</b> odbu | s TCP/IP 变量 | 國性       | $\mathbf{X}$ |     |
| 地址               |             |          | C            | 5)  |
| 调整 区域:           | 0x线圈 /      | %M       | •            | 1.4 |
| OT De            | 00017       |          |              |     |
| C A UN           | 100017      |          | _            |     |
| を量用              |             |          |              |     |
| 送性市              |             |          |              |     |
| 程值               |             |          |              |     |
|                  |             |          | -            |     |
| 81               | -           | Ten 2142 | ## PA        |     |

14. 右键点击图形编辑器,选择新建画面。新建一个 ZLAN 界面。

| 图形结       | 1             |
|-----------|---------------|
| ACT THE ) | 打开            |
| 报警1       | 新建画面          |
| 变量ì       | 图形 OLL        |
| 报表线       | 选择 ActiveX 控件 |
| 全뤲        | 转换画面          |
| 文本即       | 转换全局库         |
| 文本:       | 转换项目库         |
| 用户制       | 显示信息列         |
| 交叉5       | 属性(0)         |

15. 在右侧栏上右键点击 ZLAN, 然后选择打开画面。

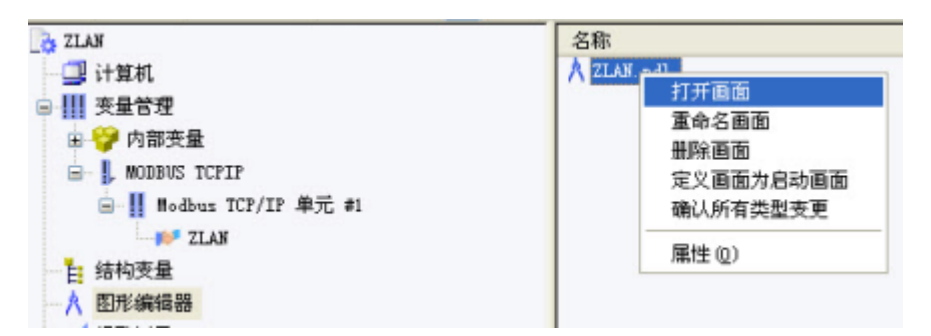

16. 图形编辑器将开始运行。

| W | inCC  | G G D Te | raphics, Alarr<br>esigner, Tag L<br>ext Library, Cr | n Logging, Repo<br>.ogging, Scriptin<br>ossReference |
|---|-------|----------|-----------------------------------------------------|------------------------------------------------------|
| / | Graph | ics De   | esigne                                              | r                                                    |
|   | ASI   | A-Ver    | sion                                                |                                                      |
|   |       |          |                                                     |                                                      |

17. 在图形编辑器中,右侧对象调色板中,选择智能对象,然后选择输入输出域。

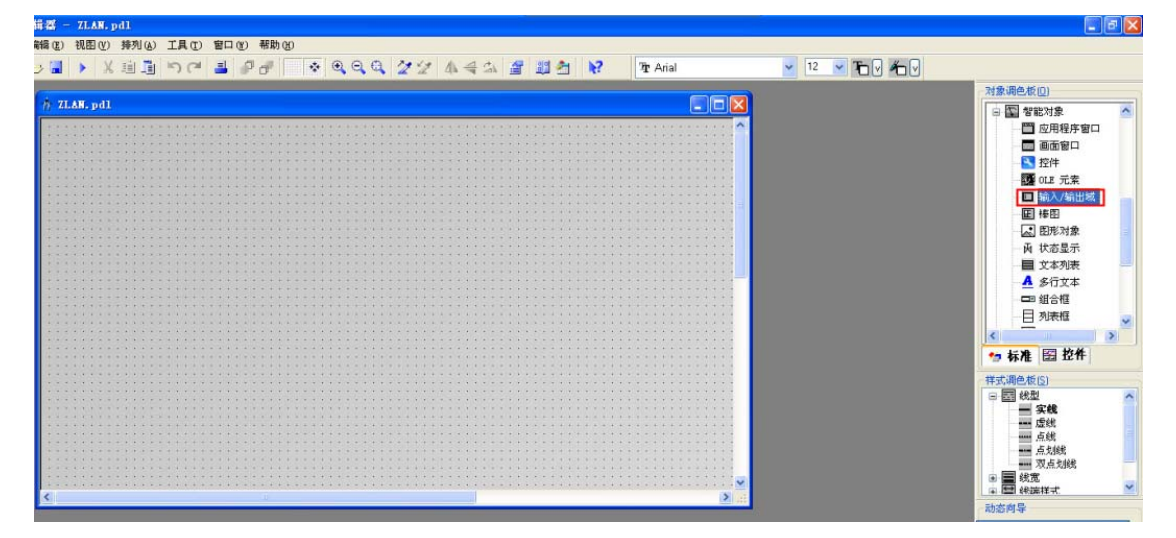

18. 弹出 IO 域组态对话框。点击变量右边的那个文件夹选择按钮。

| I/0 城组态 | 2 🛛         |
|---------|-------------|
| 变量:     |             |
| 更新      | 2 10        |
| 类型      |             |
| ○輸出     | ○输入 ⊙ I/0 城 |
| 格式化     |             |
| 宇体大生    | 12          |
| 宇体名制    | 你 Arial     |
| 颜色      |             |

19. 选择 ZLAN.mcp 项目中的 Modbus TCP/IP 变量,双击,进一步选择 ZLAN,然后选择刚刚 创建的 DI1 变量。

| ■ 变量 - 项目: E:\ZLAW\ZLAW                                                     | l. neg      |                                               |        | 2 🛛       |
|-----------------------------------------------------------------------------|-------------|-----------------------------------------------|--------|-----------|
| <ul> <li>▲ ▲ &gt; 詳 Ⅲ</li> <li>辺滤器:</li> </ul>                              | 数据源:        | STEP 7 Symbol Ser<br>ES Variables<br>WinCC 变量 | Ver    |           |
| ) 🗗 WinCC 支量                                                                | 名稱          | 类型                                            | 参数     | 上次修改      |
| ■」内部变量                                                                      | <b>D</b> 01 | 二进制变量                                         | 0x17.1 | 2014-8-22 |
| ● Monday Francouse<br>● Monday TCPIP<br>■ Modbus TCP/IP 单元 #1<br>■ Solution | DII         | 二进制变量                                         | 0x1.1  | 2014-8-22 |
| < >>                                                                        | <           | 100                                           |        |           |
|                                                                             |             | 确定                                            | - 取消   | - 帮助      |

20. 设置界面更新属性。设置为有变化时更新。

| 麦量:  | DI1                       |
|------|---------------------------|
| 更新   | 在國紀前 ~                    |
| 类型   | 画面周期<br>窗口周期              |
| ○輸出  | 11100<br>250 皇秒<br>500 基秒 |
| 格式化  | 1 秒<br>2 秒                |
| 字体大小 | 10 秒<br>1 分钟              |
| 字体名称 | 5 分钟<br>10 分钟             |
| 颜色   | 1 小时<br>User cycle 1      |

21. 点击确定后,画一个方形,右键单击设置其属性。

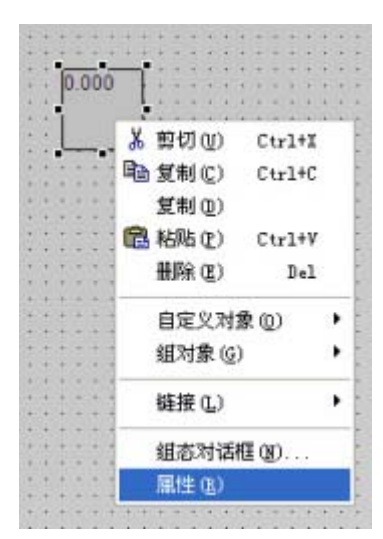

22. 设置输出/输入属性。

|      |                                         | [輸入/       | 输出域                                                                                      | 输入输出域1                                                      |  |
|------|-----------------------------------------|------------|------------------------------------------------------------------------------------------|-------------------------------------------------------------|--|
| .000 | ■ 输入/增一几何一前样子们有一点前半子们有一点前半子们有一点前半子们有一点。 | 道<br>(//与人 | <b>属性</b><br>域类型<br>输入值<br><b>输出值</b><br>数据格式<br>输出格式<br>道进时应用<br>退出时应用<br>输入时清除<br>隐藏输入 | 静态<br>输入<br>0.0<br>0.00000<br>十进制<br>999.995<br>否<br>否<br>否 |  |

23. 将数据格式变化为二进制,将输出格式变化为第一种,1。

| 回 22 22 输入/<br>展性 事件                        | 输出域                                                 | 输入输出域1                                                                             |                  |
|---------------------------------------------|-----------------------------------------------------|------------------------------------------------------------------------------------|------------------|
| □ 输入/输出域<br>一几何<br>一颜色<br>一样式<br>二字体<br>一闪烁 | 属性<br>域类型<br>输入值<br><b>输出值</b><br>数据格式              | 静态 动态<br>输入 ○<br>0.0 ○<br>0 ● DI1<br>二进制                                           |                  |
| 共ご<br>限制值<br><b>輸出/输入</b><br>効果             | 加加 增大<br>項満时 应用<br>退出时应用<br>輸入时 清除<br>売救輸入时<br>港廠輸入 | 11111 人<br>輸出格式<br>01<br>11<br>011<br>111<br>011<br>111<br>0111<br>1111<br>01111 ▼ | <br>確定<br><br>取消 |
|                                             | · · · · · · · · · · · · · · · · · · ·               | 输入一个格式:                                                                            |                  |

24. 用类似的方法添加那个 DO 变量。

| *  | -   | -  | 193 | 11 | 11 | 1   | - | - | 1  | 1  | 1  | . * |   |   | *  |   |   | - | - | 11 | 1  | 1 |
|----|-----|----|-----|----|----|-----|---|---|----|----|----|-----|---|---|----|---|---|---|---|----|----|---|
| +  | +   | ÷  | ÷   | ÷  | ÷  | +   | - | - | -  | •  | 4  | +   | + | + | +  |   | ٠ | - | - | +  | +  | + |
| 17 |     | _  | _   | -  | ÷  | +   | - | - |    |    | +  | +   | - | + | +  | E | - | - | _ | -  | 1  | + |
| 10 | Ь., |    |     |    | ł  | 14  | - |   | 4  | 4. | 6  |     |   |   | 1  | 1 | ) |   |   |    | Ł  |   |
| L  |     |    |     |    | ÷  | 14  | - |   | 10 | 6  | 4  |     |   |   |    | Т |   |   |   |    | Ł  | 4 |
| L  |     |    |     |    | ÷  | 1   | - | 4 | 4  |    | ÷. | ÷   | + | + | +  | 1 |   |   |   |    | Ł  | ÷ |
| I. |     |    |     |    | ł  | ÷   | - | - | +  | +  | 4  | ÷   | + | + | ÷  |   |   |   |   |    | Ł  | ÷ |
| F  | -   | -  | -   | +  | 4  | +   | - | - | 4  | 4  |    | +   | + | + | +  | + |   | - | - | -  | 40 | + |
| ÷  | ÷   | ÷. | 4   | ×  | ÷ŧ | -+  | - | + | -  | 4  | 4  | +   | + | ÷ | +  | ÷ | ÷ | + | ÷ | ÷  | +  | + |
| ÷  |     | 8  | 14  | *  | 1  | 1   | - |   | 4  | R. | Ч. | . 6 |   | * | b. | ÷ | ÷ | ÷ |   | -  |    |   |
| 0  |     | 0  | 14  | 14 |    | 1.2 |   |   |    | 1  | 14 |     |   |   |    | 1 | 1 |   |   |    |    |   |

25. 进入工程界面,点击"激活"按钮。

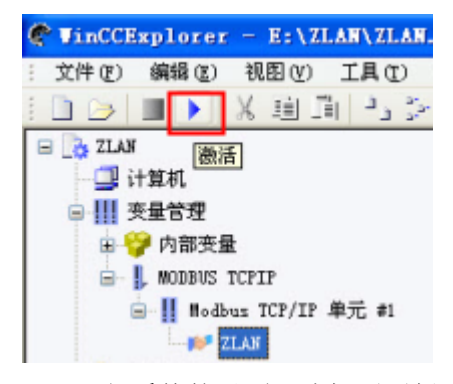

26. 运行系统的界面,选择刚刚创建的那个 ZLAN.pdl。

|                 | 类型                    | 變数              |
|-----------------|-----------------------|-----------------|
|                 | 二进制变量<br>二进制变量        | 0x1.1<br>0x17.1 |
| ▲ WinCC-运行系统 -  |                       | ×               |
| ■ VinCC 运行系统- 注 | 选择一个启动画面              | ? 🛛             |
|                 |                       |                 |
| YAOZHENXIN      | 文件名<br>*<br>古ZLAF.pdl | 7               |
|                 |                       |                 |
|                 |                       |                 |
|                 | 確定 取消                 | 帮助(出)           |
|                 |                       | 帮助化             |

27. 现在你可以通过 DI 界面中是 0 和 1 实时看到 ZLAN6042 的 DI1 的状态。也可以在 DO 界面中输入 0 和 1 来控制 ZLAN6042 的 DO1。

| 🔮 WinCCExplorer - E:\ZLAW\ZLAW.MCP [              | 激活的]                                                                                                    |           |                                                                                                    |
|---------------------------------------------------|----------------------------------------------------------------------------------------------------|-----------|----------------------------------------------------------------------------------------------------|
| : 文件 (2) 编辑 (2) 视图 (2) 工具 (2) 帮助 (3)              |                                                                                                    |           |                                                                                                    |
|                                                   | 2 ?                                                                                                    |           |                                                                                                    |
| 🖃 🍖 ZLAN                                          | 名称                                                                                                    |           | 参数                                                                                                    |
| - 🛄 计算机                                           | 💕 ZLAN                                                                                                    |           | IP-Address=192.168.1.200; IP-Port=502; CPU=0; DA=1; Est                                                         |
| □ Ⅲ 变量管理                                          | 100 million (100 million (100 m |           |                                                                                                    |
| 田 💝 内部变量                                          | 🔺 Vin                                                                                                    | CC-运行系统 - |                                                                                                    |
| 😑 📙 MODBUS TCPIP                                  |                                                                                                    |           |                                                                                                    |
|                                                   |                                                                                                    |           |                                                                                                    |
| TLAN                                              |                                                                                                    |           |                                                                                                    |
|                                                   |                                                                                                    |           |                                                                                                    |
| - ∧ 图形编辑器                                         |                                                                                                    |           | the second second second second second second second second second second second second second second second se |
| - 🚾 报警记录                                          |                                                                                                    | 0         | D                                                                                                    |
| · · · · · · · · · · · · · · · ·                   |                                                                                                    |           |                                                                                                    |
| 📑 报表编辑器                                           |                                                                                                    |           |                                                                                                    |
| 1.8 全局脚本                                          |                                                                                                    |           |                                                                                                    |
| → ∰ 文本库                                           |                                                                                                    |           |                                                                                                    |
| 🎘 文本分配器                                           |                                                                                                    |           |                                                                                                    |
| 🙀 用戶管理器                                           |                                                                                                    |           |                                                                                                    |
| - 5 交叉索引                                          |                                                                                                    |           |                                                                                                    |
| - 🛄 冗余                                            |                                                                                                    |           |                                                                                                    |
| - 111 用户归档                                        |                                                                                                    |           |                                                                                                    |
| <ul> <li>         •         •         •</li></ul> |                                                                                                    |           |                                                                                                    |
|                                                   |                                                                                                    |           |                                                                                                    |
| - 空 画面树管理器                                        |                                                                                                    |           |                                                                                                    |

WinCC 进行网络远程 IO 控制的例子先讲解到这里。需要了解关于 WinCC 和远程 IO 控制器 ZLAN6042 的 更 多 的 信 息 , 可 以 访 问 上 海 卓 岚 的 官 网 : http://www.zlmcu.com/products\_ZLAN6042.htm